## *Comment ajouter des photos sur le site de l'AMPN.*

⇒ Etape 1, il faut inscrit et connecté :

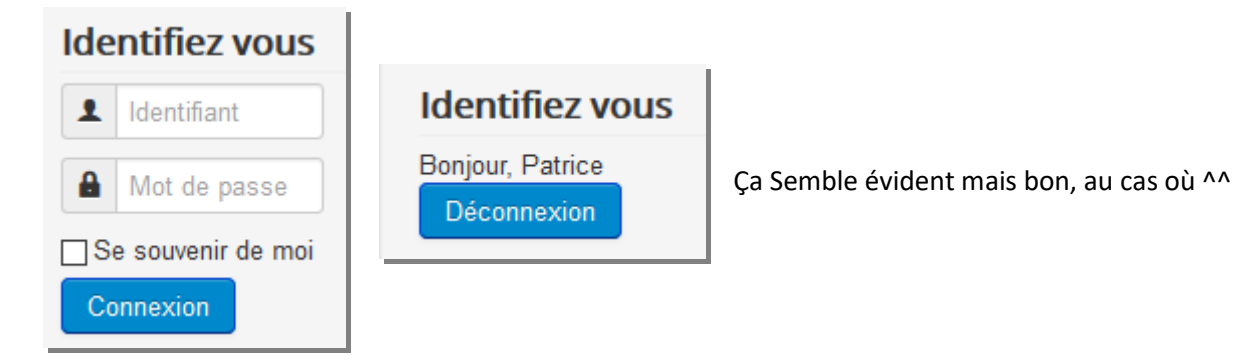

⇒ Etape 2, Aller dans les « Souvenirs » :

Là vous avez deux options.

⇒ Etape 3.1, Soit le répertoire existe déjà :

Dans ce cas vous cliquez simplement sur la « Catégorie » désirée :

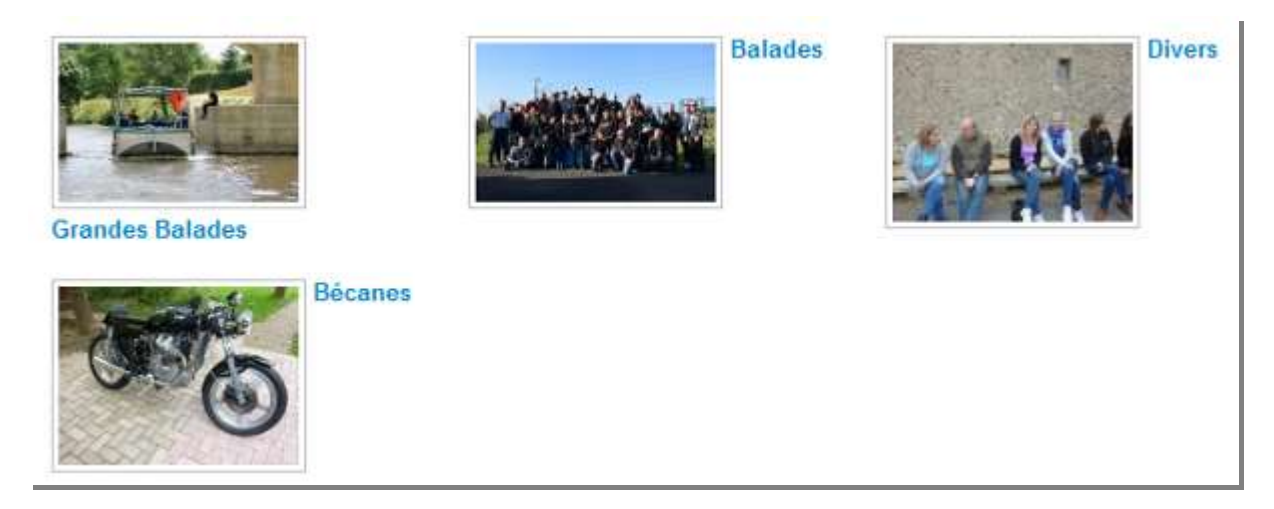

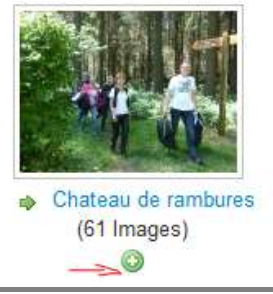

## Puis sur le petit « + » vert en dessous de la balade correspondante

| Uploader une image                                                |                                                                             |                     | 0                                                                    |
|-------------------------------------------------------------------|-----------------------------------------------------------------------------|---------------------|----------------------------------------------------------------------|
| Catégorie *                                                       | - Chateau de rambures                                                       | ~                   | Vous voyez ici la Balade choisie                                     |
| Generic Title Mode                                                |                                                                             |                     | Ne Pas décocher cette case                                           |
| Titre générique *                                                 | pat_                                                                        |                     | Mettez ici un truc générique qui                                     |
| Publié                                                            | Non Oui                                                                     |                     | le même nom que celles des autres !                                  |
| Fichier d'image spéciale                                          |                                                                             |                     |                                                                      |
| ⊕Select or drop in                                                | nages here for upload *                                                     |                     | Vous cliquez sur le gros bouton vert                                 |
| * Note that Drag and Drop may not                                 | be supported with your browser.                                             |                     | les avec CTRL+CLIC s'il y en a plusieurs.<br>Puis faites « Ouvrir ». |
| Select or drop ima * Note that Drag and Drop may not be cidre.jpg | ages here for upload *<br>e supported with your browser.<br>160.3kB Annuler | Cela vo<br>à être d | ous affichera la liste de vos fichiers près<br>envoyés sur le site.  |
| dieppe_cerf                                                       | volant jpg (157.7kB) Annuler                                                |                     |                                                                      |
| fete_coquille                                                     | jpg 122.5kB Annuler                                                         |                     |                                                                      |
| paris_by_nig                                                      | ht.jpg (16.8kB) Annuler                                                     |                     |                                                                      |
| rencard-lisie                                                     | ux.jpg (113.9kB Annuler                                                     |                     |                                                                      |
| <b>₫</b> ,Envoyer                                                 |                                                                             | Ne rest<br>hop.     | te plus qu'à cliquer sur « ENVOYER » et                              |

⇒ Etape 3.2, Soit le répertoire n'existe pas encore :

Là bien entendu il va falloir le créer ^^ (faut juste que je me rappelle comment).

| Accueil » Balades                                 | • Cliquer sur « Panneau Utilisateur » à gauche.                                                |
|---------------------------------------------------|------------------------------------------------------------------------------------------------|
| Retour à la vue d'ensemble<br>Panneau utilisateur |                                                                                                |
| • Puis sur « Catégories »                         | Retour à la vue d'ensemble<br>Panneau utilisateur<br>Envoyer Catégories<br>Rechercher Q X Date |
| Retour à Ma galerie<br>Panneau utilisateur        | Et enfin sur « Nouvelle catégorie »                                                            |

ATTENTION RESTEZ CONCENTRES !!!

Vous arrivez sur cette page :

|        | Retour à Ma galerie<br>Panneau utilisateur                       |                                                                 |
|--------|------------------------------------------------------------------|-----------------------------------------------------------------|
| 4      | ✓ Sauvegarder ⊗ Annuler                                          | Le bouton « Sauvegarder » c'est                                 |
|        | Nouvelle catégorie Publication                                   | pour la fin on y reviendra ***.                                 |
| ଳ      | Titre *                                                          | Indiquer le titre du dossier (Nom                               |
| Ũ      | Alias                                                            | de la Balade)                                                   |
|        |                                                                  | Ne rien mettre ici, le site remplira<br>tout seul.              |
| $\sim$ | Catégorie précédente                                             | Là il faut choisir le dossier                                   |
| (Z)    | Balades                                                          | précédent (En principe un des 4<br>principaux).                 |
|        | Ordre                                                            | principauxy.                                                    |
|        | 0 Croissant                                                      | Ne pas renseigner.                                              |
|        | Description                                                      |                                                                 |
|        | [Toggle Editor]                                                  |                                                                 |
|        |                                                                  |                                                                 |
|        | Font family V Font size V AV                                     | Si vous vous en sentez le cœur, ici vous avez un éditeur pas    |
|        | 1 1 🖸 💭 🖸 🛲 🛍 🤽 🗾 🖉 🚛 📰 🕅<br>1 🔂 🖃 🗛 66 39 ABBR A.B.C. 🛧 🗛 😭 🏶 🗳 | forcément très simple pour<br>mettre une description du dossier |
| 3      | Eventuellement une brève description de cette Balade             | avec des images toussa                                          |

Maintenant vous pouvez cliquer sur « Sauvegarder » qui est tout en haut ^^.

Et voilà votre dossier est créé (enfin j'espère).

Il ne vous reste plus qu'à éventuellement retourner au point 3.1 pour y mettre vos photos !!

Merci de votre participation à la vie de notre club